## **CONFIGURATION DU MODEM ROUTEUR F5D7632 BELKIN**

Ce guide va vous permettre de configurer votre modem routeur Belkin, de comprendre son fonctionnement et de résoudre les problèmes les plus fréquents. On ne va pas se servir du CD d'installation.

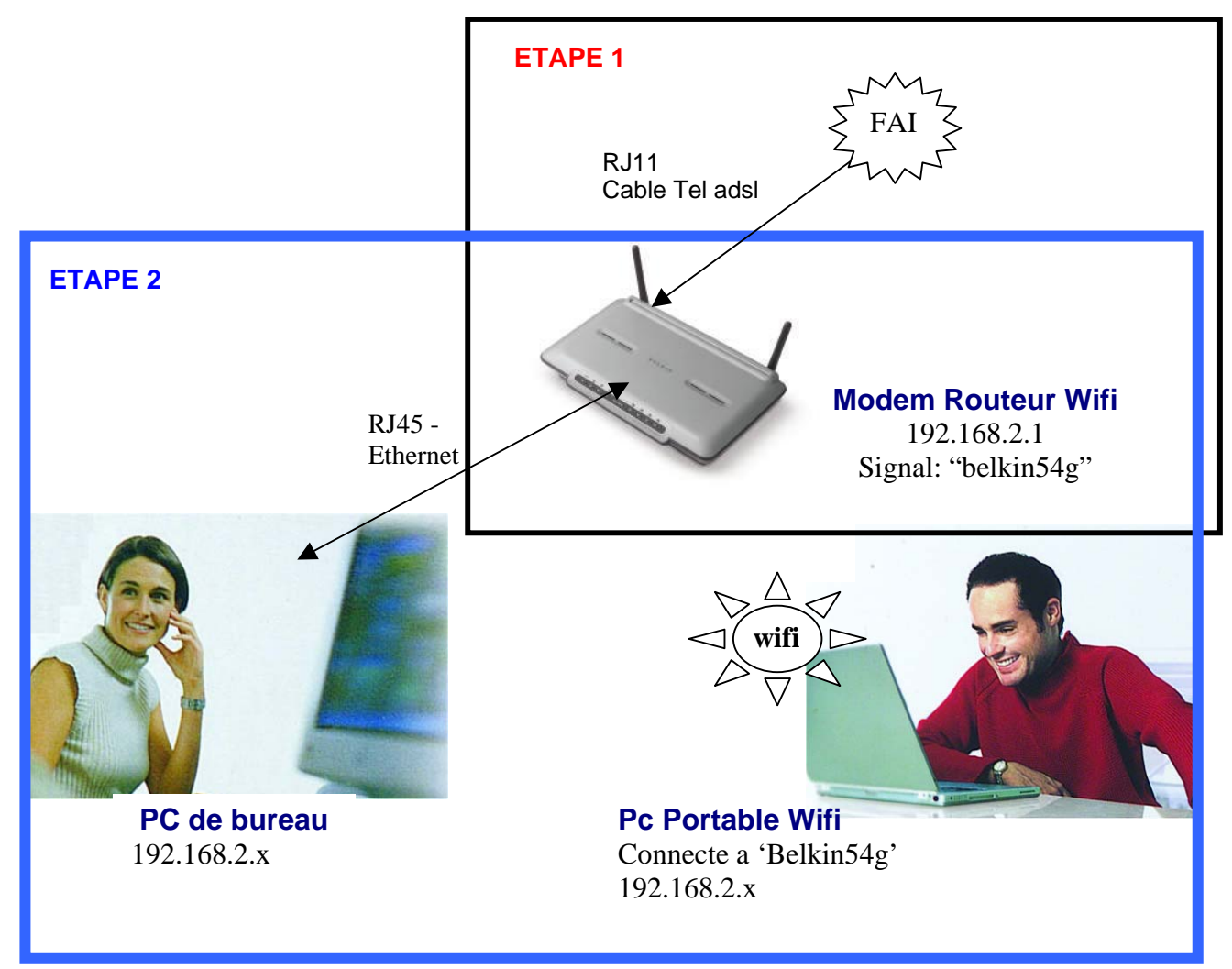

**ETAPE 1** : Connecter votre Modem Routeur a l'ADSL **ETAPE 2** : Paramétrer votre Modem Routeur pour Internet

Vocabulaire technique :

M/R: Modem Routeur FAI: Fournisseur d'Accès Internet DIODE = lumière en façade de votre Modem Routeur Adresse IP = adresse que possède votre ordinateur ou le routeur sur le réseau RJ45: câble réseau Ethernet RJ11: câble téléphonique adsl

### ETAPE 1 : Connectez votre Modem Routeur (M/R) a l'ADSL

Pour l'instant vous n'avez pas besoin de connecter vos PC au M/R (Modem Routeur)

- Branchez votre modem routeur au secteur (alimentation 220v)> les diodes Alim, Tel et Antenne clignotent
- Branchez la prise ADSL (câble téléphonique) sur le port ADSL/rj11 la diode "tel" devient fixe et la diode "monde" se met a clignoter lentement.

Lorsque vous connectez le M/R avec l'alimentation et le câble ADSL (RJ11) il doit y avoir 2 diodes vertes fixes: Alim et Tel, 2 diodes clignotent: Monde et Antenne,

Façade avant du M/R après avoir connecte l'ADSL :

| •    | 0   | $\bigcirc$ | $\bigcirc$ |       | 0 | 0 | 0 | 0 |
|------|-----|------------|------------|-------|---|---|---|---|
| Alim | TEL | Monde      | Antenne    | LAN : | 1 | 2 | 3 | 4 |

*Alim* : Alimentation diode toujours fixe (l'alimentation secteur fonctionne correctement) *TEL* : Synchronisation ADSL, clignote= pas de signal ADSL, fixe=le modem reçoit le signal ADSL *Monde* : Témoin d'activite sur internet, diode clignotte en fonction de l'activité sur internet *Antenne* : Témoin du signal wifi clignotte en fonction de l'activité

### LAN 1-4 : port Ethernet, signifie que vous avez connecte un pc sur le M/R avec un câble

Si la diode "Monde" ne s'allume pas et que la "tel" clignote c'est que vous avez un problème de connexion de la ligne ADSL sur votre modem routeur.

- Vérifiez le filtre ADSL (1 filtre par prise téléphonique)
- Vérifiez auprès de votre FAI que vous avez bien la connexion ADSL
- Vérifiez que vous n'utilisez pas votre connexion ADSL autre part dans votre maison.... (votre ancien modem doit être au placard)
- Vérifiez si votre fax ou répondeur n'est pas la cause du problème
- Vérifiez votre câblage !

Si vous ne parvenez pas a allumer la diode "monde" faites un RESET du routeur en appuyant 10 secondes sur le bouton reset derrière le routeur a l'aide d'un trombone.

### ETAPE 2 : Configurer le Modem Routeur

Connectez votre PC au routeur avec un câble réseau Ethernet (ou en Wifi) Le but est maintenant de configurer le M/R de façon a ce qu'il se connecte sur Internet en utilisant les paramètres que votre Fournisseur d'Accès Internet (FAI) vous a donné.

Pour configurer le micro-programme du M/R suivez la procédure suivante :

- 1- Ouvrez une page Internet Explorer > aucune page ne sera trouvée
- 2- Cliquez sur *Outils>Option Internet>Connexion>* cochez la case 'ne jamais essayer d'établir de connexion' puis cliquez sur le bouton 'paramètre réseau' ne cochez que la 1ere case 'détecter automatiquement....' ensuite fermez les fenêtres en validant et fermez Internet Explorer puis reouvrez Internet Explorer.
- 3- Remplacez l'adresse Internet par : 192.168.2.1 (cette adresse correspond à l'adresse IP de votre M/R), si besoin est cliquez sur 'connecter' (ne pas travailler hors connexion)

*Astuce* : si cela ne fonctionne pas : cliquez sur Démarrer>Exécuter et tapez : <u>http://192.168.2.1</u> puis validez.

4- Vous arrivez sur l'interface du modem routeur Belkin, ce que vous voyez à l'écran n'est pas un site sur Internet mais bien le logiciel qui se situe dans le M/R lui même ! (vous pouvez donc accéder a ce programme de n'importe quel ordinateur connecte sur le M/R....)

Si l'interface n'apparaît pas allez dans la section « resolution des problemes »

5- Il n'y a pas de mot de passe cliquez sur « submit » (ou "envoyer")

| Adresse 🕘 http://192.16 | 3.2.1                       |                                                        |
|-------------------------|-----------------------------|--------------------------------------------------------|
| BELKIN                  | reless ADSL Modem Router Si | etup Utility                                           |
|                         |                             | Home   Wizard   Help   Logou                           |
| LAN Setup               | Login                       |                                                        |
| DUCD Client Lint        |                             |                                                        |
| DHCP Client List        | Before you car              | n change any settings, you need to log in with a       |
| Connection Type         | password. If yo             | ou have not yet set a custom password, then leave this |
| DNS                     | field blank and             | d click "Submit".                                      |
| Wireless                |                             |                                                        |
| Channel and SSID        | Password                    |                                                        |
| Security                |                             |                                                        |
| Firewall                |                             |                                                        |
| Application Gateways    |                             | Clear Changes Submit                                   |
| Virtual Servers         |                             |                                                        |
| Client IP Filters       |                             |                                                        |
| MAC Address Filtering   |                             |                                                        |
| DMZ                     |                             |                                                        |
| WAN Ping Blocking       |                             |                                                        |
| Security Log            |                             |                                                        |
|                         | 4                           |                                                        |

#### puis cet écran apparaît:

| se 🙋 http://192.168 | 8.2.1/index.html             |                            |                        | *                                      | 🄁 ок   |
|---------------------|------------------------------|----------------------------|------------------------|----------------------------------------|--------|
| DELKIN WG           | reless ADSL Modern Router Se | tup Utility                |                        |                                        |        |
| BELKIN              |                              |                            | Home   Wiza            | rd   Help     nout_Internet Status: No | Conner |
| Cature              |                              |                            | in the prints          |                                        |        |
| Settings            | Status                       |                            |                        |                                        |        |
| Client List         |                              |                            |                        |                                        |        |
| net WAN             | Setup Wizard                 |                            | Disconnect             | Connect                                |        |
| action Type         |                              |                            |                        |                                        |        |
| and the             | System Date and Time         |                            | LAN Settings           |                                        |        |
|                     | Current Time                 | January 1, 2004 0:00:43 AM | Interface Status       | Connected                              |        |
| pel and SSID        |                              |                            | Link Status            | 100Mbps Full Duplex                    |        |
| ieranu oorb         | Version Info                 |                            | LAN MAC Address        | 00:11:50:2F:D7:29                      |        |
| ly l                |                              | AR.0.01.08UK (Oct 27 2004  | Router IP Address      | 192.168.2.1                            |        |
| all                 | Firmware Version             | 01:03:29)                  | Subnet Mask            | 255.255.255.0                          |        |
| tion Gateways       | Boot Code Version            | V1.0A                      | DHCP Server            | Enabled                                |        |
| Servers             | Hardware Version             | R01                        | Number of DHCP Clients | 0                                      |        |
| P Filters           | Serial Number                | \$449044785                |                        |                                        |        |
| ddress Filtering    |                              |                            | _                      |                                        |        |
|                     | internet Settings            |                            | WLAN Settings          |                                        |        |
| 'ing Blocking       | ADSL Status                  | CONNECTED                  | Wireless Function      | Enabled                                |        |
| y Log               | Data Rate                    | 576Kb/288Kb                | WLAN MAC Address       | 00:12:d:00:eb:15                       |        |
| s                   | Downstream/Upstream          |                            | Mode                   | Mixed (11b+11g)                        |        |
| Router              | Connection Type              | PPPoE                      | SSID                   | syl - 7632                             |        |
| Factory Default     | CAN MAC Address              | 00:11:50:24:07:29          | ESSID Broadcast        | Enabled                                |        |
| ackup Settings      | WAN IP                       | 2.5.6.0                    | Channel                | 11                                     |        |
| Previous Settings   | Subnet Mask                  | 0.0.0.0                    | Security               | Disabled                               |        |
| re Update           | Default Gateway              | 0.0.0.0                    |                        |                                        |        |
| Settings            | Primary DNS Address          | 0.0.0.0                    | Advanced Features      |                                        |        |
| -                   | Secondary DNS Address        | 0.0.0.0                    | UPnP                   | Disabled                               |        |
|                     |                              |                            | NAT                    | Enabled                                |        |
|                     |                              |                            | Firewall               | Enabled                                |        |

Internet status "no connection" nous indique que le modem routeur n'est PAS connecte sur Internet. Ce qui est normal puisque nous n'avons pas encore entre vos identifiants de connexion.

Dans la section Internet Settings, ADSL status est CONNECTED ce qui veut dire que le modem routeur reçoit bien l'ADSL. Dans le cas ou il est Disconnected faites un reset du routeur en cliquant dans le menu de gauche "restore factory default"

6- Cliquez sur « connexion type » sur votre gauche dans la section Internet WAN (écran : WAN>TYPE DE CONNEXION)

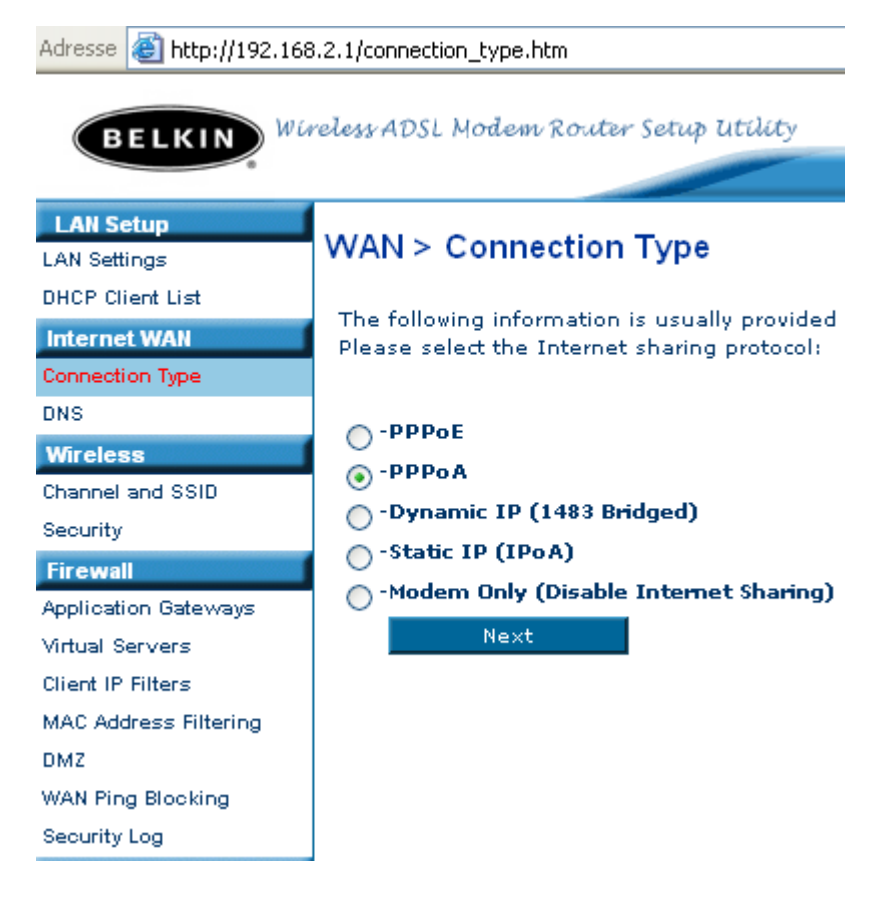

Selon votre FAI vous avez le choix entre PPOE ou PPOA ou ATM... puis cliquez sur NEXT (voir tableau ci dessous)

| Type de connexion      | VPI / VCI    | Encapsulation |
|------------------------|--------------|---------------|
| PPOE                   | 8/35         | LLC           |
|                        |              |               |
| PPOA                   | 8/35 ou 8/36 | VC Mux        |
|                        |              |               |
| ATM (très peu utilisé) | 8/36         | VC Mux        |

(si vous ne connaissez pas votre Type de connexion téléphonez à votre FAI ou bien testez vous même les différentes possibilités...)

7- Entrez votre nom de connexion et mot de passe de connexion (n'inventez rien et ne confondez pas avec votre adresse email, ces informations sont données par votre FAI)
 (Exemple : pour Wanadoo : <u>fti/dupontdubois@fti</u>, AOL : dupontdubois@aol.com

Vous pouvez fixer le paramètre 'IDLE time minute' a 0 min, cela signifie que votre modem routeur va rester connecte sur Internet en permanence. (5min signifie qu'il va se déconnecter au bout de 5 min d'inactivité)

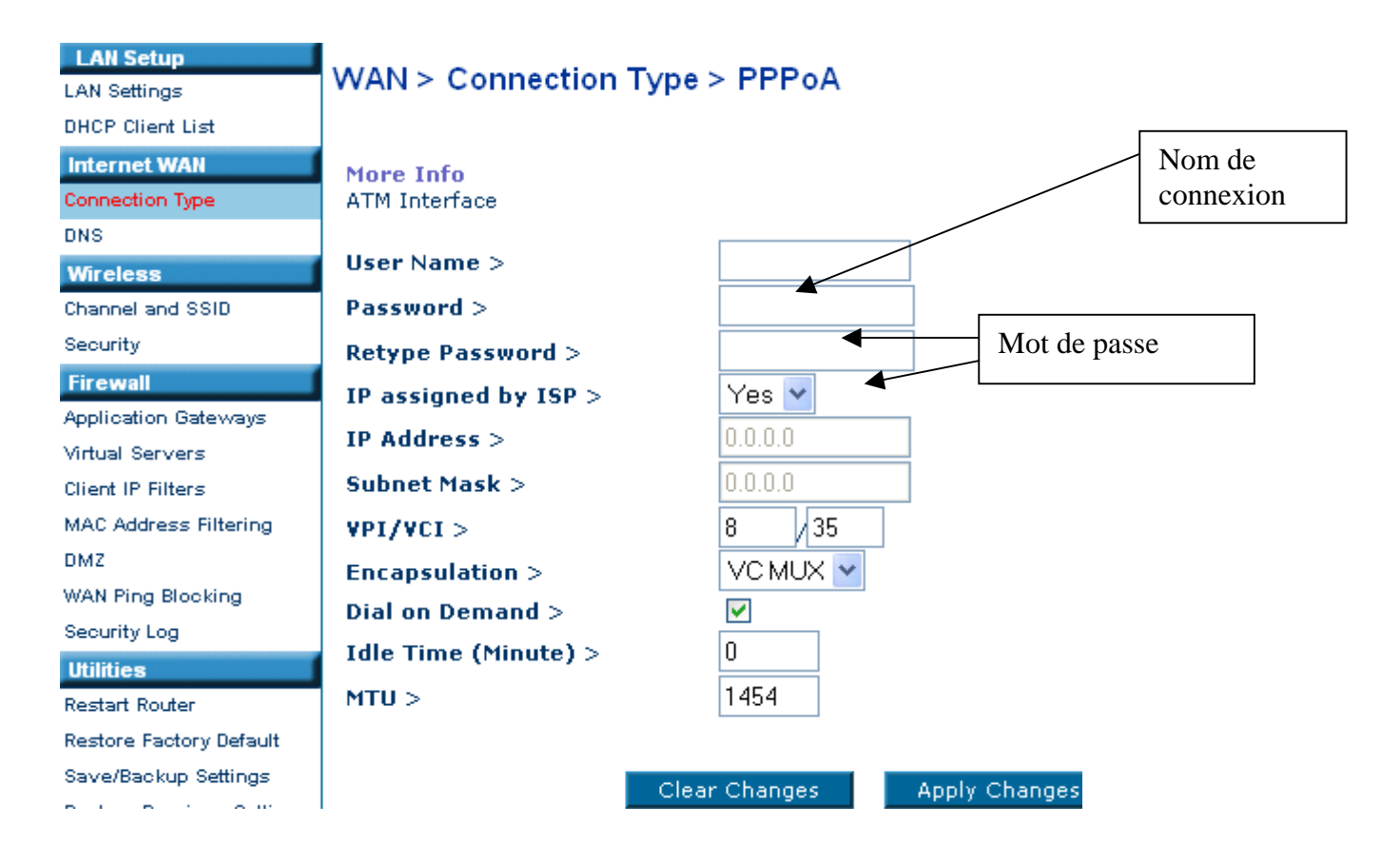

Une fois paramètre appuyez sur « apply changes » et attendez environ 1 min, le modem routeur est en train d'essayer de se connecter a partir des paramètres de connexion que vous avez entre....

Une fois paramètre le routeur vous affichera une fenêtre WAN DNS, on ne touchera rien sur cette page. Revenez juste sur la fenêtre de status en cliquant sur « Home ».

|                                                                                                    |                                               | Home   Wizard   Help   Logout |  |  |  |
|----------------------------------------------------------------------------------------------------|-----------------------------------------------|-------------------------------|--|--|--|
| Internet WAN > DNS                                                                                                    |                                               |                               |  |  |  |
| If your ISP provided you with a s<br>click "Apply Changes".                                                                                                    | pecific DNS address to use, enter the address | in this window and            |  |  |  |
| Automatic from ISP                                                                                                    |                                               |                               |  |  |  |
| DNS Address >                                                                                                    | 0, 0, 0, 0, 0                                 |                               |  |  |  |
| Secondary DNS Address >                                                                                                    | 0, 0, 0, 0, 0                                 |                               |  |  |  |
| DNS = Domain Name Server. A server located on the Internet that translates URL's (Universal<br>Resource Links) like www.belkin.com to IP addresses. M <b>ore Info</b> |                                               |                               |  |  |  |
| ci                                                                                                    | ear Changes Apply Changes                     |                               |  |  |  |

Cette page vous indique que vous etes maintenant connecte sur Internet : INTERNET STATUS= CONNECTED

Si ce n'est pas le cas appuyiez sur le bouton « connect » et attendez quelques secondes.

|                        |                                       | E             | BEL | KIN |
|------------------------|---------------------------------------|---------------|-----|-----|
|                        |                                       |               |     |     |
|                        |                                       |               |     |     |
| Home                   | Wizard   Help   Lo jout Internet Stat | us: Connected |     |     |
|                        |                                       |               |     |     |
|                        |                                       |               |     |     |
| Dissepant              | Connert                               |               |     |     |
| Disconnect             | Connect                               |               |     |     |
| LAN Cottings           |                                       |               |     |     |
| LAN Settings           | Connected                             |               |     |     |
| Interface Status       | Connected                             |               |     |     |
| LINK Status            | 100MBps Full Duplex                   |               |     |     |
| LAN MAC Address        | 00:11:50:2F:D7:29                     |               |     |     |
| Router IP Address      | 192.168.2.1                           |               |     |     |
| Subnet Mask            | 255.255.255.0                         |               |     |     |
| DHCP Server            | Enabled                               |               |     |     |
| Number of DHCP Clients | U                                     |               |     |     |
|                        |                                       |               |     |     |
|                        |                                       |               |     |     |
| WLAN Settings          |                                       |               |     |     |
| Wireless Function      | Enabled                               |               |     |     |
| WLAN MAC Address       | 00:12:cf:00:eb:15                     |               |     |     |
| Mode                   | Mixed (11b+11g)                       |               |     |     |
| SSID                   | syl - 7632                            |               |     |     |
| ESSID Broadcast        | Enabled                               |               |     |     |
| Channel                | 11                                    |               |     |     |
| Security               | Disabled                              |               |     |     |
|                        |                                       |               |     |     |
| Advanced Features      |                                       |               |     |     |
| UPnP                   | Disabled                              |               |     |     |
| NAT                    | Enabled                               |               |     |     |
| Firewall               | Enabled                               |               |     |     |

Pour connecter les ordinateurs en Wifi il suffit 8d'ouvrir l'utilitaire de configuration de votre carte réseau sans fil et de vous connecter au réseau « belkin54g »

#### Connexion à un réseau sans fil

Les réseaux suivants sont disponibles. Pour accéder à un réseau, sélectionnez-le à partir de la liste, puis cliquez sur Connexion.

×

^

#### Réseaux disponibles :

| Ŷ           | belkin54g                        |                                                                          |                     |
|-------------|----------------------------------|--------------------------------------------------------------------------|---------------------|
| Å           | F5D7130Ver                       | rsion2                                                                   |                     |
| Å           | SpanishNet                       |                                                                          |                     |
| 1           | hari                             |                                                                          |                     |
| Ce r<br>acc | réseau nécess<br>éder, entrez la | site l'utilisation d'une clé réseau<br>a clé, puis cliquez sur Connexior | (WEP). Pour y<br>n. |
| Clé         | réseau :                         |                                                                          |                     |

| Si vous avez des difficultés pour vous connecter à un réseau,<br>cliquez sur Paramètres avancés. |           |         |  |  |  |  |
|--------------------------------------------------------------------------------------------------|-----------|---------|--|--|--|--|
| Avancées                                                                                         | Connexion | Annuler |  |  |  |  |

### **RESOLUTION DES PROBLEMES ET INFORMATIONS**

### >Vous n'avez pas accès a l'interface du M/R : 192.168.2.1 :

Vérifier que vos anciens kit de connexion soient désinstallés ou inactifs (espace Wanadoo etc..)

Vérifiez les adresses IP: Cliquez sur *Démarrer>Exécuter* tapez 'cmd' avez Windows XP ou 'command' pour (w98,2000,Me) Une fenêtre noire apparaît (DOS)

Tapez : 'ipconfig' et validez

| Réponse idéale :                                                                                            | C. WINDOWS Bystem 52 Kind.exe                                                                                                    |  |  |
|----------------------------------------------------------------------------------------------------|----------------------------------------------------------------------------------------------------|--|--|
|                                                                                                    | C:\Documents and Settings\Administrateur>ipconfig                                                                                                    |  |  |
| Suffixe DNS propre a la connexion : Belkin                                                                  | Configuration IP de Windows                                                                                                    |  |  |
| Adresse $ip = 192.168.2.x$ (X<br>entre 2 et 254)<br>Sous réseau : 255.255.255.0<br>Passerelle : 192.168.2.1 | Carte Ethernet Connexion au réseau local:<br>Suffixe DNS propre à la connexion : Belkin<br>Adresse IP : 192.168.2.15<br>Masque de sous-réseau : 255.255.255.0<br>Passerelle par défaut : 192.168.2.1 |  |  |

> Si l'adresse IP est dans le style 192.168.1.x ou 10.0.0.x c'est que l'adresse IP de votre ordinateur est statique (ou passe par un autre modem) il faut la mettre en dynamique (automatique).

Il faut savoir que c'est votre modem routeur qui va attribuer une adresse IP a tous a vos ordinateurs du réseau. Procédez comme ceci :

### Démarrer>panneau de configuration>connexions réseau

Sélectionner la carte réseau que vous utilisez (locale ou sans fil) cliquez sur le bouton de droite et 'propriété', une fenêtre s'ouvre avec des éléments cochés

Sélectionnez dans la liste le « protocole Internet TCP/IP » et cliquez sur le bouton propriété. Une fenêtre s'ouvre cochez la case « IP automatique» et laissez les DNS en automatique.

| Propriétés de Connexion au réseau local                                                                                                    | Propriétés de Protocole Internet (TCP/IP)                                                                                                    |
|----------------------------------------------------------------------------------------------------|----------------------------------------------------------------------------------------------------|
| Général Authentification Paramètres avancés                                                                                                    | Général Configuration alternative                                                                                                    |
| Connexion en utilisant :<br>Intel(R) PR0/1000 MT Network Connection                                                                                                    | Les paramètres IP peuvent être déterminés automatiquement si votre<br>réseau le permet. Sinon, vous devez demander les paramètres IP<br>appropriés à votre administrateur réseau. |
| Configurer                                                                                                    | <ul> <li>Obtenir une adresse IP automatiquement</li> </ul>                                                                                                    |
| tte connexion utilise les éléments suivants :                                                                                                    | Utiliser l'adresse IP suivante :                                                                                                    |
| ✓ T= NetBIOS NWLink ✓ T= Detected to be seen with a NS // into UDX // CDX // Into UDX // CDX // Into UDX // CDX // Into UDX // CDX // Into UDX // CDX // Into UDX // CDX // Into UDX // CDX // Into UDX // CDX // Into UDX // CDX // Into UDX // CDX // Into UDX // CDX // Into UDX // CDX // Into UDX // CDX // Into UDX // CDX // Into UDX // Into UDX // CDX // Into UDX // CDX // Into UDX // Into UDX // IntoU | Adresse IP :                                                                                                    |
|                                                                                                    | Masque de sous-réseau :                                                                                                    |
|                                                                                                    | Passerelle par défaut :                                                                                                    |
| nstaller Désinstaller Propriétés                                                                                                    | Obtenir les adresses des serveurs DNS automatiquement                                                                                                    |
| met à votre ordinateur d'accéder aux ressources d'un réseau Microsoft.                                                                                                    | O Utiliser l'adresse de serveur DNS suivante :                                                                                                    |
|                                                                                                    | Serveur DNS préféré :                                                                                                    |
|                                                                                                    | Serveur DNS auxiliaire :                                                                                                    |
| Afficher une icône dans la zone de notification une fois la connexion établie                                                                                                    | Avancé                                                                                                    |
| OK Annuler                                                                                                    | OK Annuler                                                                                                    |

>>>>Essayez d'accéder a l'interface du routeur en utilisant cette méthode :

Cliquez sur Démarrer>Exécuter et tapez : http://192.168.2.1 et validez

>Si vous avez une adresse IP du type : Auto-configuration d'adresse IP 169.254.x.x ou 0.0.0.0 c'est que vous avez :

> Un problème de connexion avec le M/R...

Est-ce que votre carte réseau est correctement installée ?

> Vous avez un PAR FEU qui empêche le M/R de communiquer avec votre ordinateur.... donc il ne va pas pouvoir donner une adresse IP a votre pc...

Sachez que vous étés protégé avec le par feu interne du M/R il est donc INUTILE d'avoir des par feu sur vos ordinateurs. Vérifiez les par feu de Windows XP, Norton Internet Security Tools, Securitout, ZoneAlarm, Bit Defender etc....désinstallez les si possible. Si vous avez un par feu le M/R ne va pas pouvoir vous attribuez une adresse IP.

> Vous avez un pont réseau... Vérifiez ici : Démarrer>panneau de configuration>connexion réseau Si vous avez des ponts réseaux : SUPPRIMEZ-LES

Elles correspondent a quoi ces diodes ?

|                 |                                                  | DIODE sur le modem routeur |       |                                               |                                       |  |
|-----------------|--------------------------------------------------|----------------------------|-------|-----------------------------------------------|---------------------------------------|--|
|                 |                                                  | Alim                       | Tel   | Monde                                         | Antenne                               |  |
| _               | 220v                                             | Fixe                       | Flash | -                                             | Flash en fct<br>de l'acti∨ite<br>wifi |  |
| sur le routeur, | 220v + ligne adsl<br>(etat « no<br>connection ») | Fixe                       | Fixe  | Flash (5/6<br>sec)                            | Flash en fct<br>de l'activite<br>wifi |  |
| Connexion s     | 220v + ligne adsl<br>(etat connexion)            | Fixe                       | Fixe  | Flash en fct<br>de l'activite<br>sur internet | Flash en fct<br>de l'acti∨ite<br>wifi |  |

Si après tout cela vous ne pouvez toujours pas accéder à l'interface du M/R faites un RESET du M/R (10sec sur le bouton reset derrière le M/R) et essayer simplement a partir d'un autre ordinateur de votre réseau, de préférence connecte au M/R directement par un câble.

### Si vous des probleme a configurer votre M/R vous pouvez nous appeler au numéro vert: 00 800 223 554 60

Ce document a été réalisé par le support technique Belkin Français.